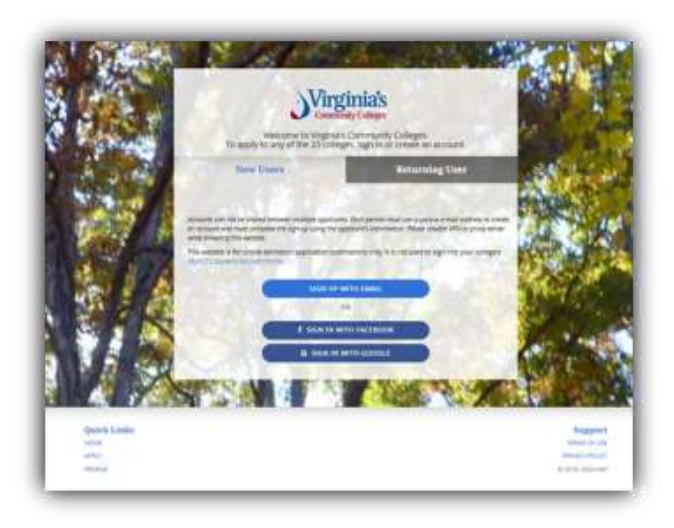

# **VCCS** Application Tutorial

How to Complete the VCCS Online Application

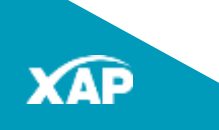

#### Contents

| Creating an<br>Account         | <ul> <li>By Email: slides: slides 4 - 9</li> <li>Through Facebook: slides 10 - 11</li> <li>Through Google: slides 12 - 13</li> </ul>                        |
|--------------------------------|----------------------------------------------------------------------------------------------------|
| Managing Your<br>Application   | <ul> <li>The Application Manager: Slides 14 –15</li> <li>Starting a New Application: Slide 17-18</li> </ul>                                                 |
| Completing Your<br>Application | <ul> <li>Filling out the Application: Slides 19-33</li> <li>Identity Verification: Slides 34-35</li> <li>Submitting an Application: Slides 36-33</li> </ul> |

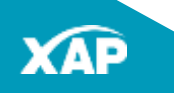

#### **Create a VCCS Application Manager Account**

Before applying to any VCCS college, go to <u>www.apply.vccs.edu</u> and sign up for an Application Manager account with:

- Email
- Your Facebook account
- Your Google Account

This will allow you to apply at any of the 23 VCCS Colleges.

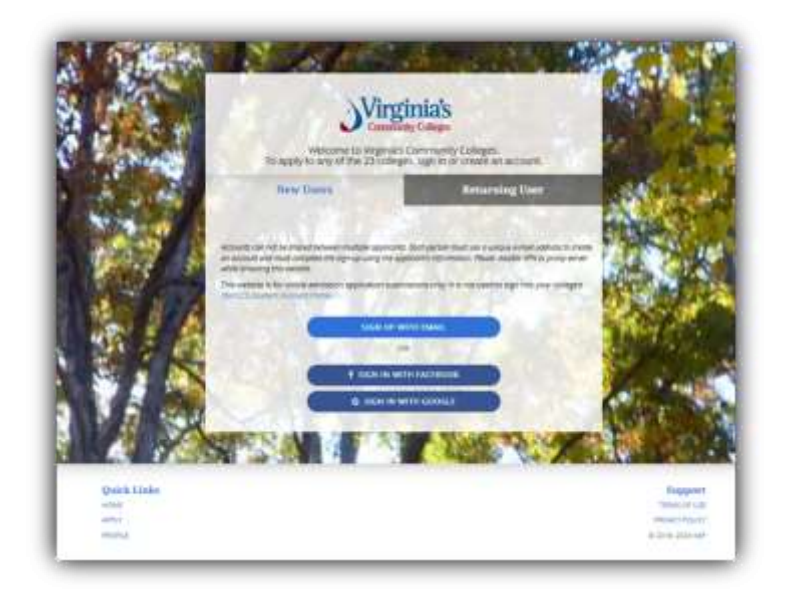

Remember! Signing up for an Application Manager Account is not an application to a VCCS college. You will apply to a college after signing in to the Application Manager.

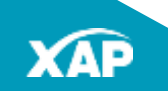

Remember! MyVCCS (for current students) is a separate portal with different sign in credentials.

### Sign up with Email

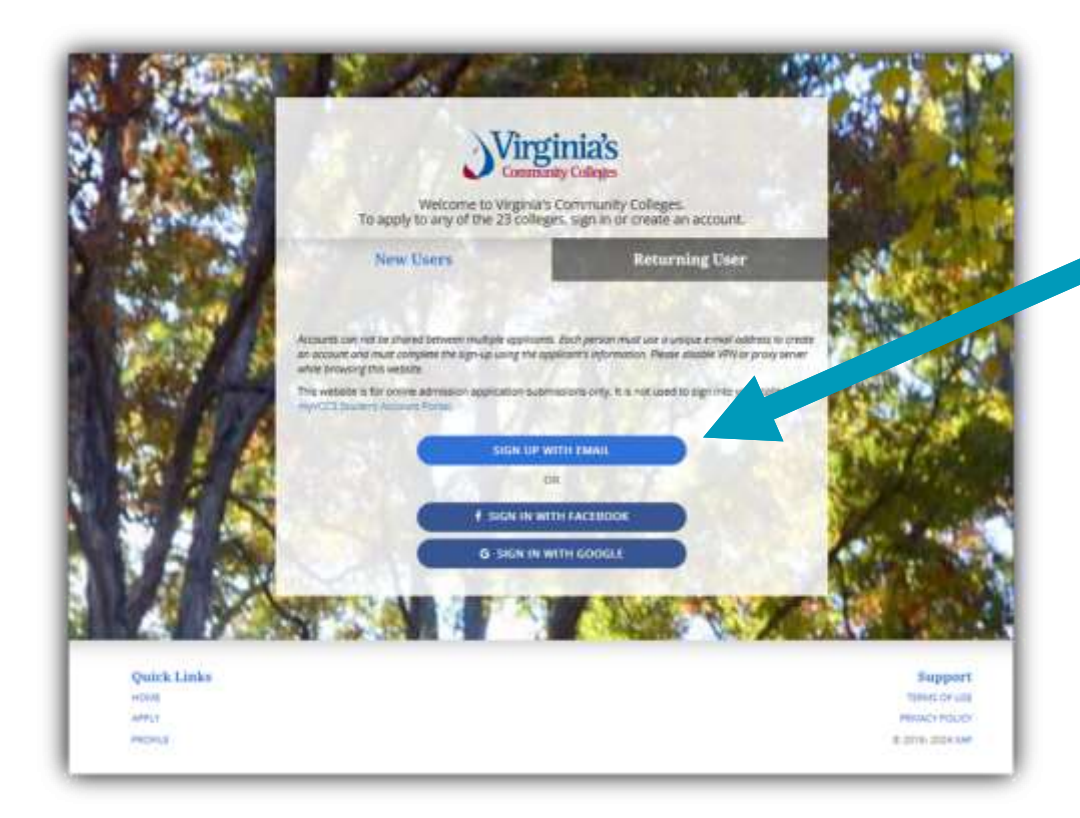

To sign up for an account with email, click **Sign Up With Email**.

**Note:** Email accounts cannot be shared. Each applicant must use a unique email address.

# Sign Up with Email

Fill out the form that opens with your information:

- Name
- Enter your date of birth using this format: 03/07/2005 for March 7, 2005.
- Cell phone number (optional).
- Toggle the Mobile Opt in button to opt in for text message alerts from VCCS. Then click the Validate Cell Phone Number button. A validation code will be sent to your mobile phone.

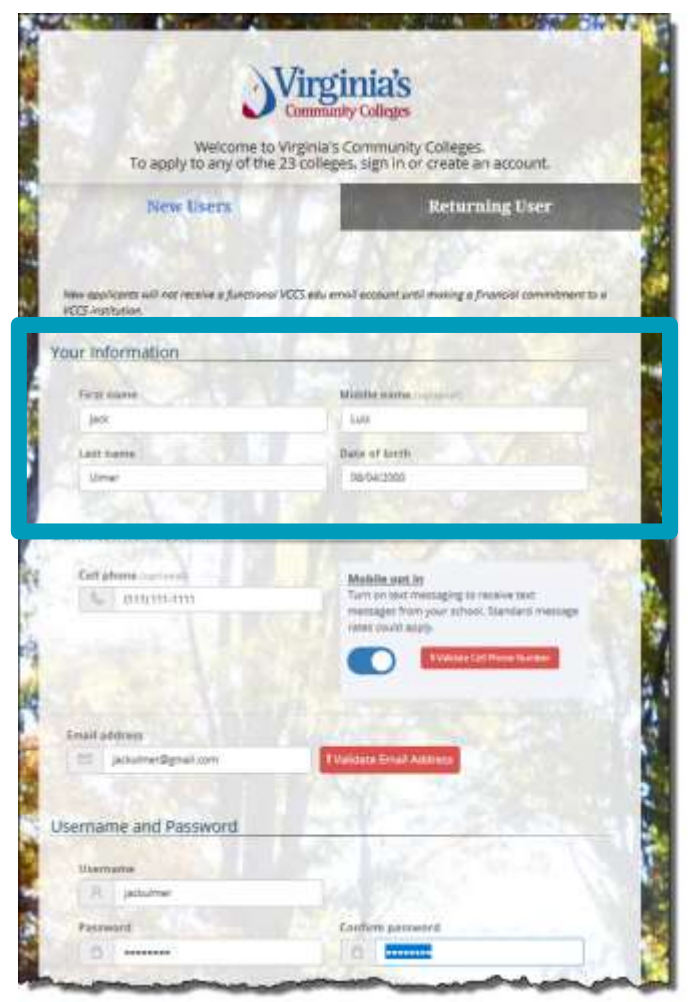

# Sign Up with Email

- Toggle the Mobile
   Opt in button to receive text message alerts from VCCS.
- Click Validate Cell Phone Number. A validation code will be sent to your mobile phone.

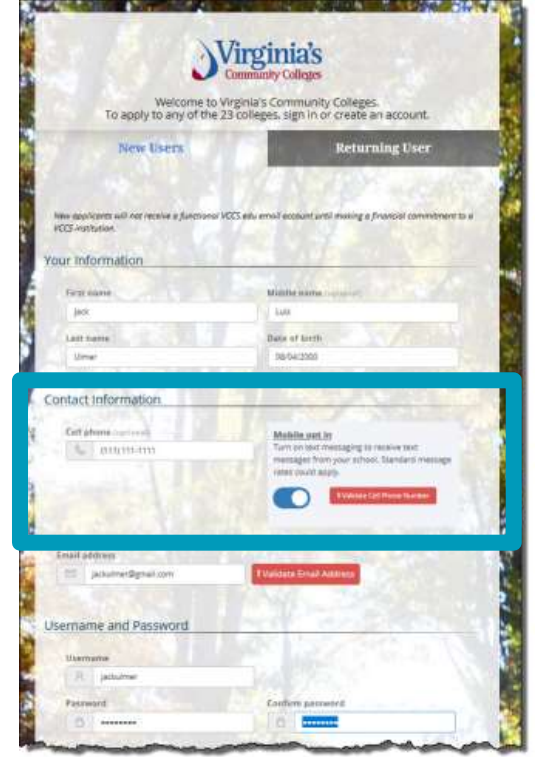

- Enter the validation number sent to your mobile phone in the field provided.
- Next, Click to verify.

#### Mobile opt in Tart and two messaging to testerin test messages them your school. Standard message rates could apply. A settlemen odd has been cent to (on) sovers. Finals enter the 6 High ode to centime. Clocel

 If you have entered the correct validation number, the validation confirmation will appear.

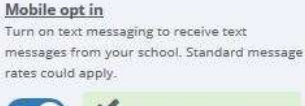

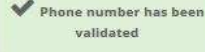

# Sign Up With Email

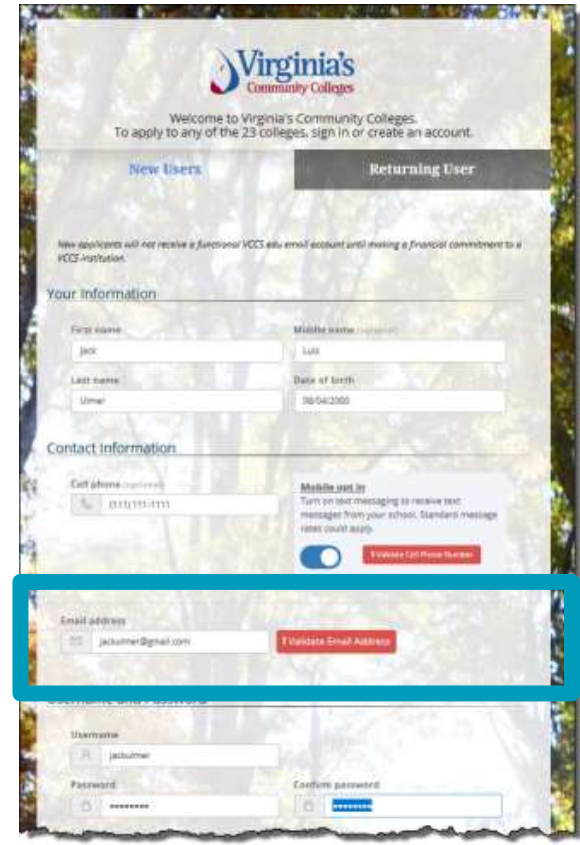

- Check *I'm not a robot* in the pop up that appears.
- Enter the 4-digit validation code that was sent to your email address in the Validation Code field. Click **OK.**

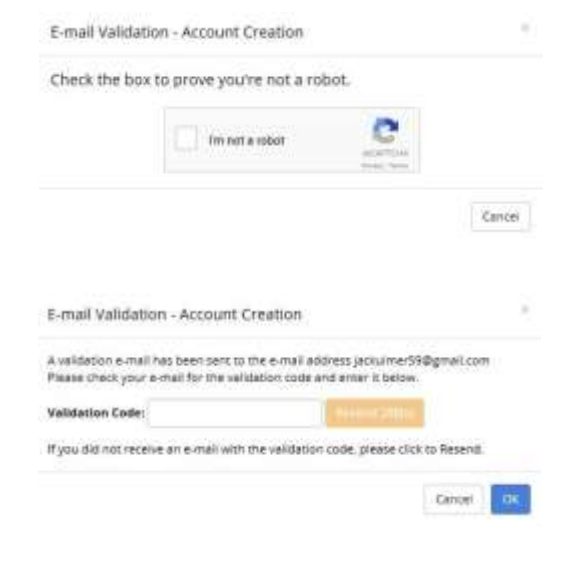

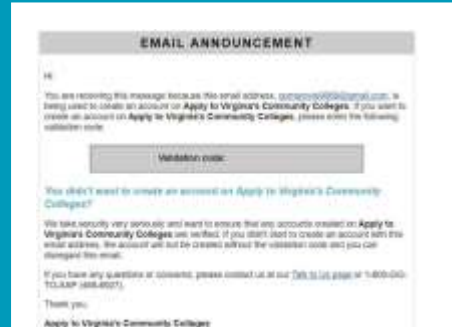

#### Sample Email Announcement containing the validation code.

- Enter your email.
- Click Validate
   Email Address.

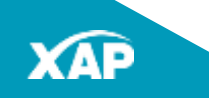

•

# Sign Up With Email

- Choose a Username
- Enter a password.
- Re-enter your password in the Confirm password field.

**Note:** Make a record of your username and password. You will need your username and password to access your account each visit.

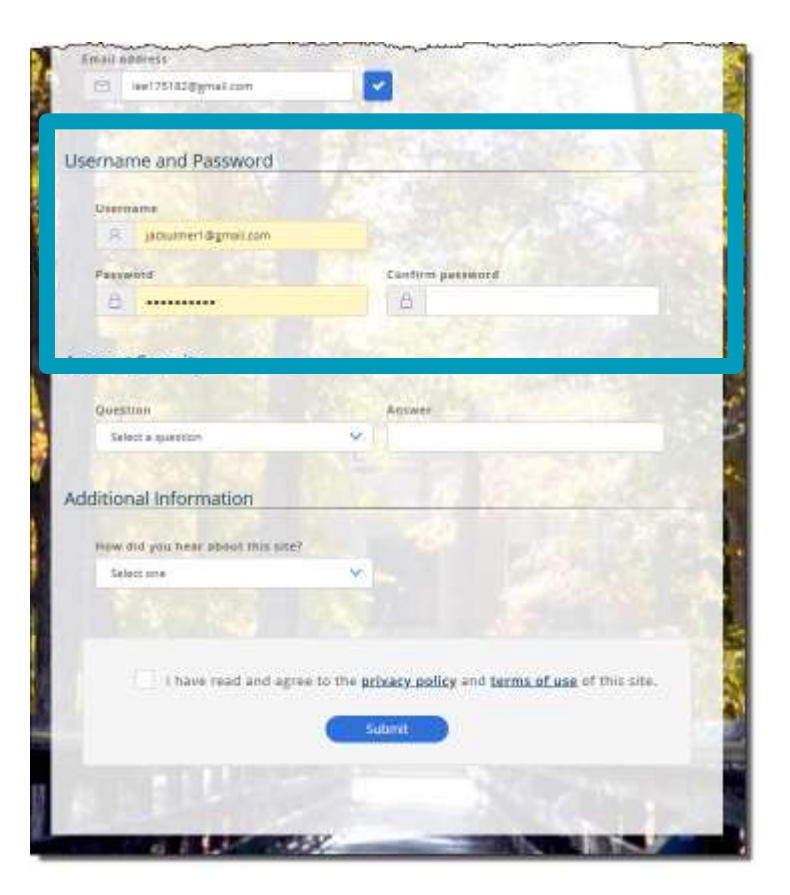

# Sign Up With Email

- In the Account Security section, use the dropdown to select a question.
- Type an answer in the Answer field.
- Click the dropdown in the **How did you** hear about this site? field and select your response.
- Check the box when you have read and agreed to the privacy policy and terms of use.
- Click the **Submit** button to create your account.

The **Application Manager** will open allowing you to apply to any VCCS College.

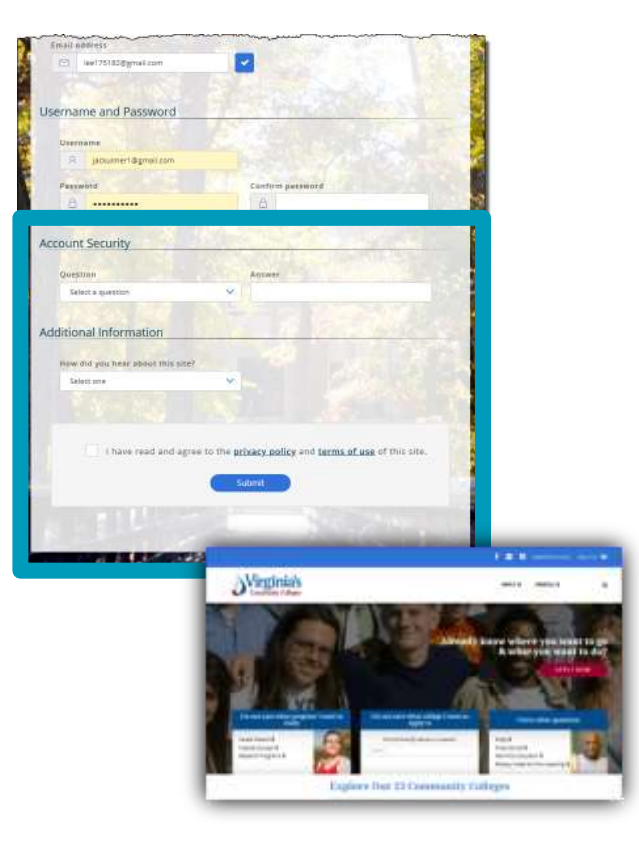

#### Sign Up with Facebook

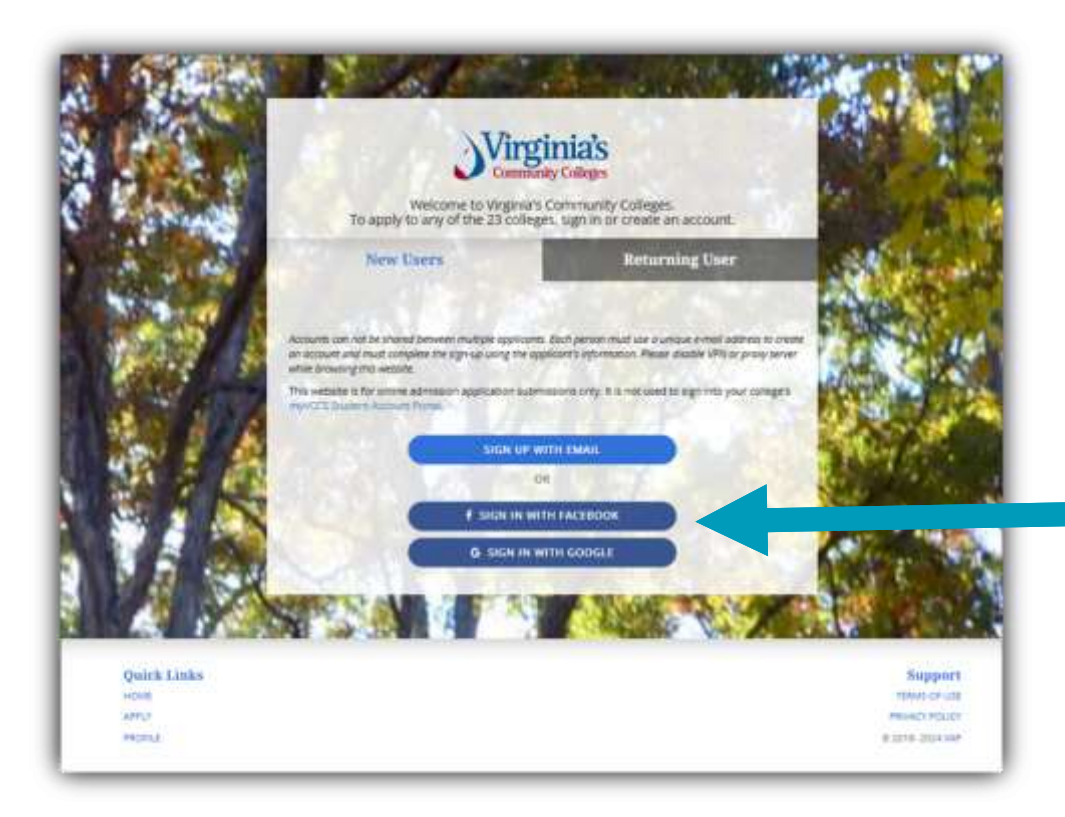

To sign up with Facebook, click **Continue With Facebook**.

### Sign Up With Facebook

- If you are already signed in to Facebook, you will go directly to the Application Manager.
- If you are not currently signed into Facebook, you will be asked to log in.
- Enter your Email or Phone, and Password, and click **Log In**.

The **Application Manager** will open allowing you to apply to any VCCS College.

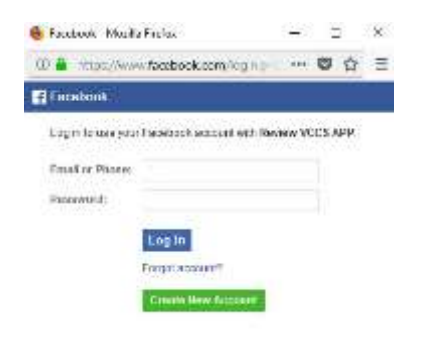

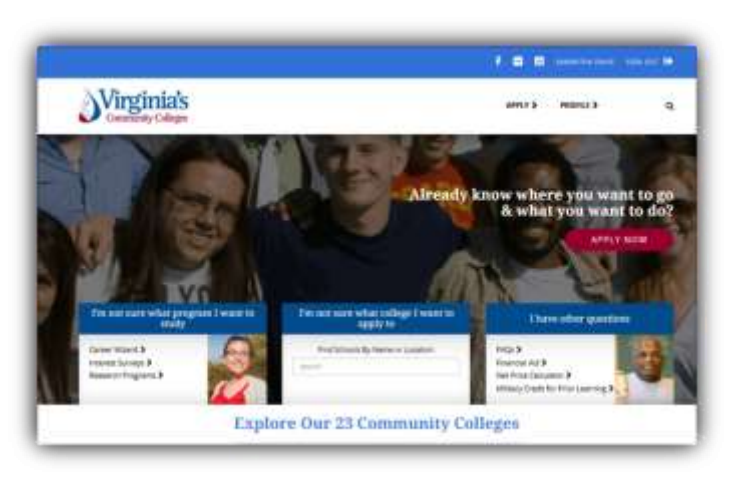

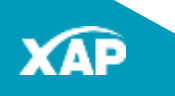

#### Sign Up with Google

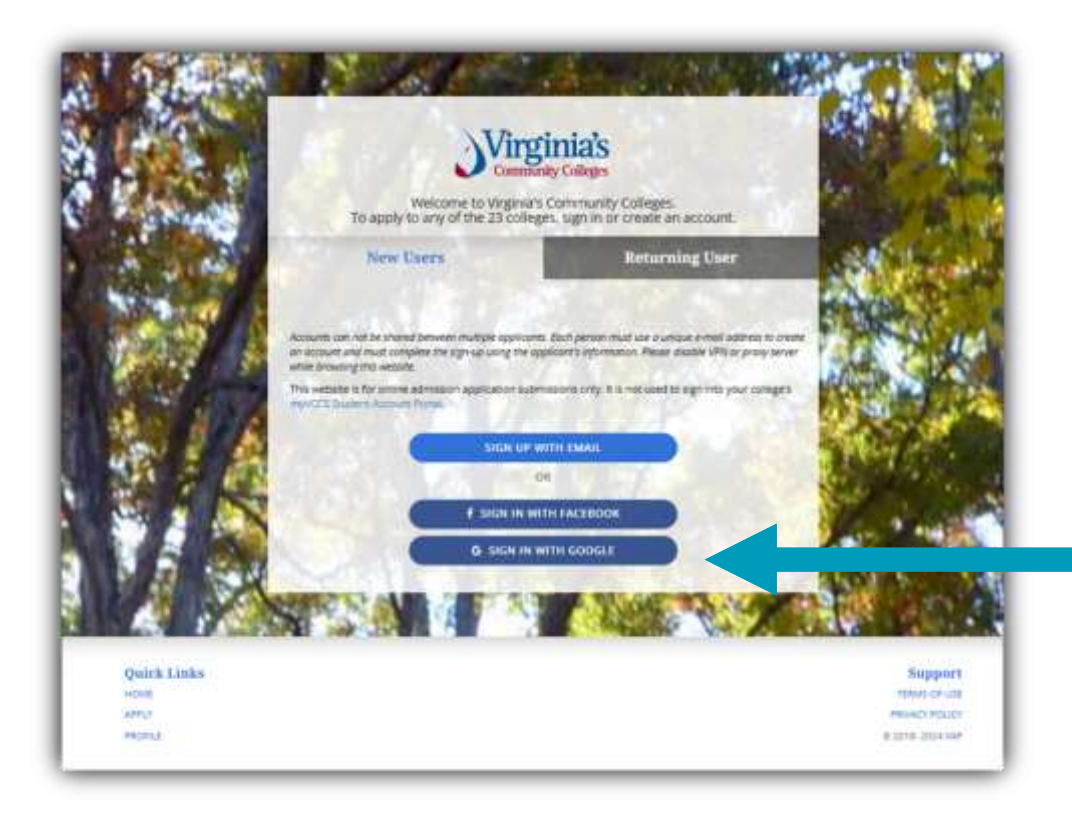

To sign up with Google, click **Continue With Google**.

## Sign Up With Google

 Choose your account. If you have more than one Gmail account, you click the one you want to use.

| di Saya ia | - Google Accounts - Modilla Firefrie              | -   | - |
|------------|---------------------------------------------------|-----|---|
| 00 🛔 1     | na Sheni dugaaga can kuri na dhaadadaa            | +++ | • |
| 9 tia      | un with Google                                    |     |   |
| Ch         | cose an account                                   |     |   |
| 0          | Jack L. Ulmer<br>jacklulmen@gmail.com             |     |   |
| •          | Marble Navigations<br>marblenavigations@gmail.com |     |   |

The **Application Manager** will open allowing you to apply to any VCCS College.

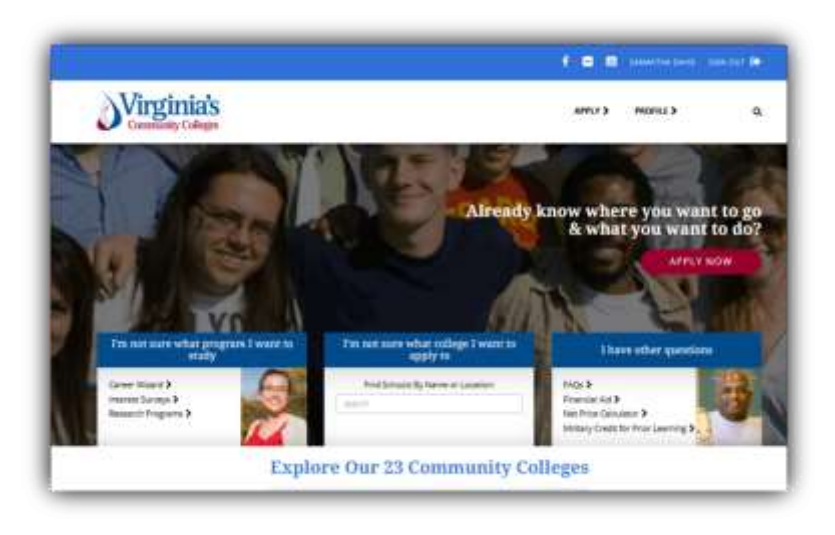

#### Your Account on the VCCS Application Manager

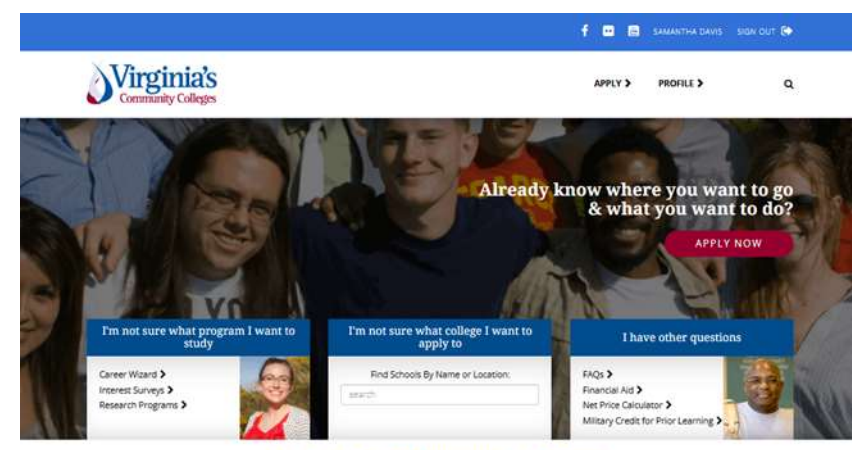

#### **Explore Our 23 Community Colleges**

Blue, Bidge, Community, Collese Brightopint, Community, College Central Virginia Community, College Danille Community, College Eastern Shore Community, College Germanns, Community, College J. Sargeant Reynolds Community College Mauntain Empire Community College Mauntain Gateway Community College New Rose Community College Northern Virginia Community College Annotale Community College Partick & Henry Community College Partick & Henry Community College Bapashannock Community College Southsiest Virginia Community College Southviest Virginia Community College Virginia Highlands Community College Virginia Henrinsvila Community College Virginia Wester Community College Worthoutle Community College The VCCS Application Manager allows you to:

- Start an application
- Explore programs
- Explore VCCS colleges
- Find the answer to other application related questions.

You can sign into the Application Manager at any time to start or resume an application.

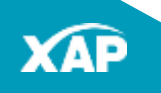

### Applying on VCCS' Application Manager

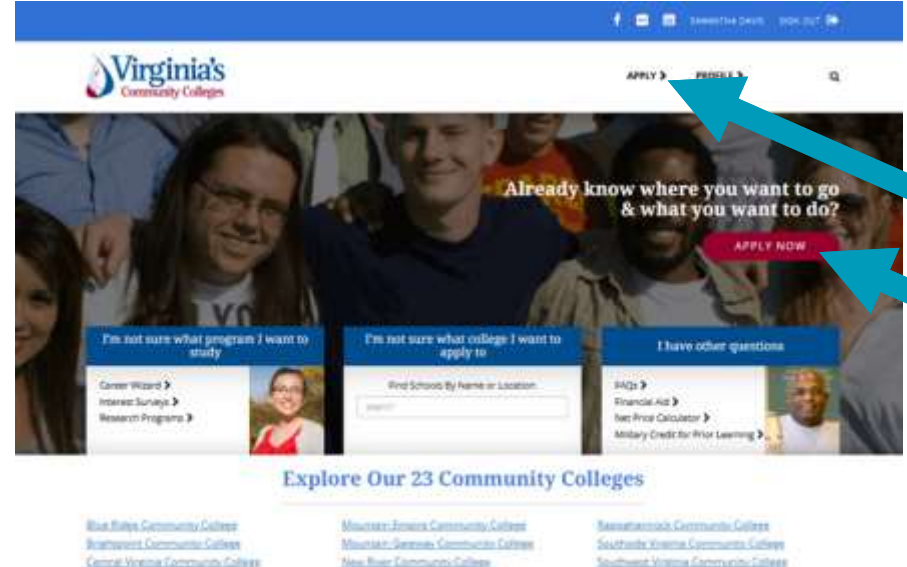

To start, resume or remove a VCCS admissions application click one of the following:

- The Apply link in the header
- The Apply Now button
- The Apply link in the footer

L'Archiel Republic Contractio Californi Gautel Refer Community Californi

Densile Correnants College

Samery Shoke Community College

Germanny Community College

#### Mounter: Ensine Community Colored Mounter: Service Community Colored New New Community Colored Services Community Colored Ensite Contract Contracts Family II. Heres Community Colored Family II. Heres Community Colored

Paultners, Triping Community Calleon

Sauthanite Visionia Caremanitis Cathogo Sauthanite Visionia Chermanitis Cathogo Mananita Chartheolti Caremanitis Cathogo Visionia Postimula Caremanitis Cathogo Visionia Postimula Caremanitis Cathogo Visionia Postimula Caremanitis Cathogo

Arrist

**HOKA** 

Buggport New OF LEE MILLOY POLICY E 2016 2016 MP

### **Managing Your Applications**

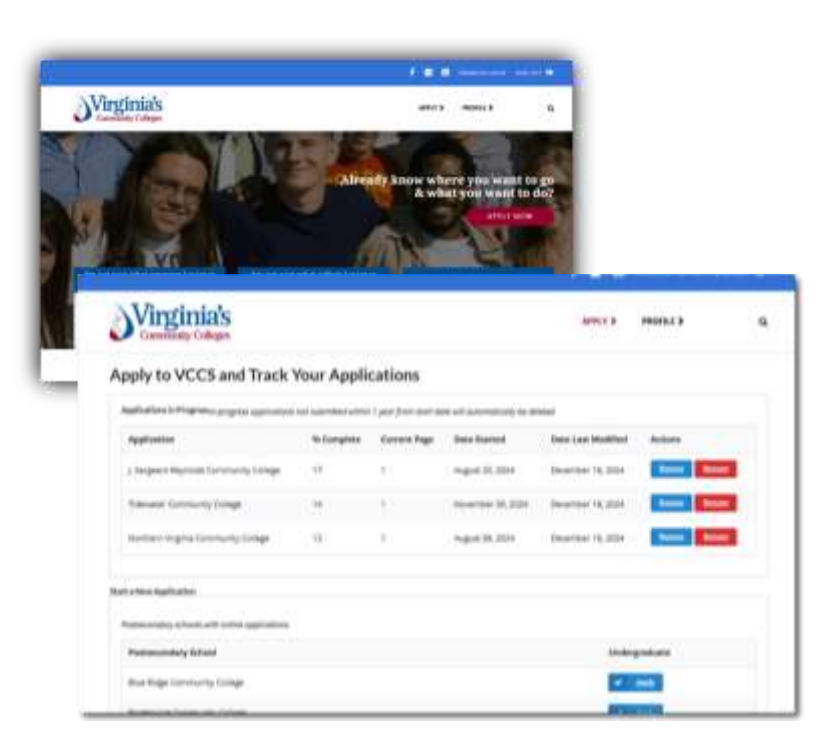

From here you can:

- Apply to a VCCS College.
- **Resume** an application you already started.
- **Remove** your application.

#### **Start a New Application**

| Community Colleges                               |                      |                      |                              | APPLY >            | PROFILE >    |          |
|--------------------------------------------------|----------------------|----------------------|------------------------------|--------------------|--------------|----------|
| Apply to VCCS and Track                          | Your Appli           | cations              |                              |                    |              |          |
| Applications in Progressin-progress applications | not submitted within | 1 year from start de | ite will automatically be de | leted.             |              |          |
| Application                                      | % Complete           | Current Page         | Date Started                 | Date Last Modified | Actions      |          |
| J. Sargeant Reynolds Community College           | 17                   | 1                    | August 20, 2024              | December 18, 2024  | Resume       | <b>1</b> |
| Tidewater Community College                      | 14                   | 1                    | November 30, 2024            | December 18, 2024  | Resume Remo  | 15       |
| Northern Virginia Community College              | 12                   | ì                    | August 08, 2024              | December 18, 2024  | Returne Remo | -        |
| Start a New Application                          |                      |                      |                              |                    |              |          |
| Postsecondary schools with online applications   |                      |                      |                              |                    |              |          |
| Postsecondary School                             |                      |                      |                              | Under              | graduate     |          |

To start a new VCCS admissions application, click the **Apply** button to the right of the name of the VCCS college you would like to apply to.

Please disable VPN or proxy server while browsing this website.

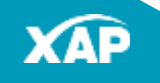

#### Start a New Application – Apply Now

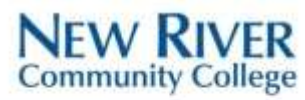

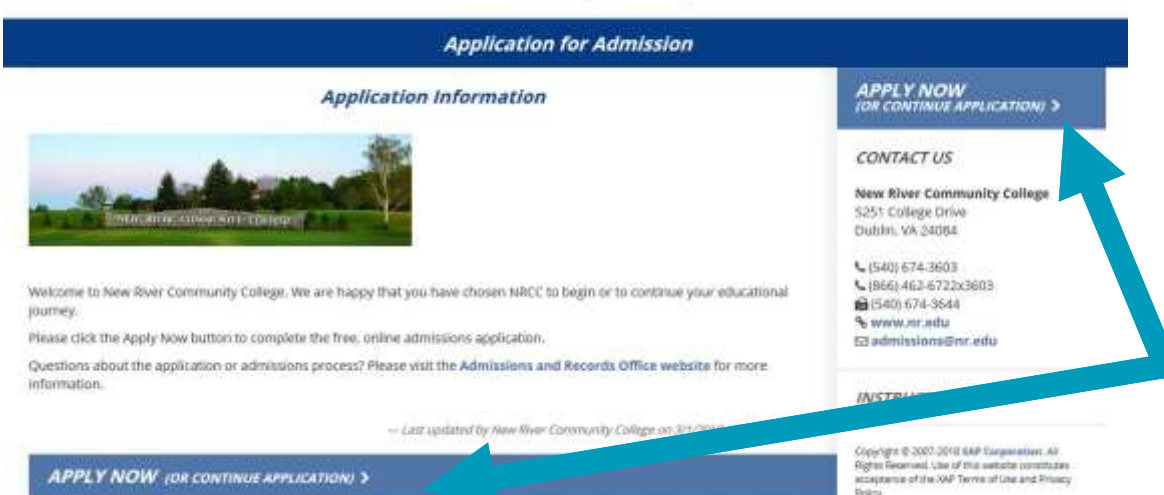

Read the Application Information section for:

- application requirements
- procedures
- potential deadlines

Click the **Apply Now** button.

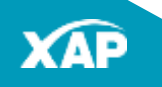

### Filling out the Application

|                                 |   | Application for Admission                                                                                                    |
|---------------------------------|---|----------------------------------------------------------------------------------------------------|
| THE BASICS                      | 0 |                                                                                                    |
| 2 COMMUNICATING WITH YOU        | 0 |                                                                                                    |
| 3 YOUR EDUCATION                |   | intermation                                                                                                    |
| 4 VILLE MUTWEY SERVICE          | 0 | You may be required to submit your high school transcript to verify this information. Please answer as<br>accurately as possible. |
| S YOUR BACKGROUND               | 0 | Which of the following describes your current high school education?                                                              |
| Save This Screen                |   | Cam currently attenting a public/private high school in a U.S. state, territory, or relitary installation                         |
| <ul> <li>SUBMIT YOUR</li> </ul> |   | Lann currently a frome schooled student in the U.S.                                                                               |

You will be able to submit your application once all pages are completed and have a checkmark.

Cancel

OK

- Complete and save each screen in chronological order (Best Practice).
- **Checkmarks** indicate screens that have been completed.
- The system will validate that all required fields are filled out after you click **Save and Continue.**
- To skip to another screen without saving the current screen's data, click the new screen. A box will appear that will ask you if you wish to proceed. Click **OK** to proceed.
- Save This Screen (side button) Saves the information already populated in the screen you are working on.

### Filling out the Application: The Basics

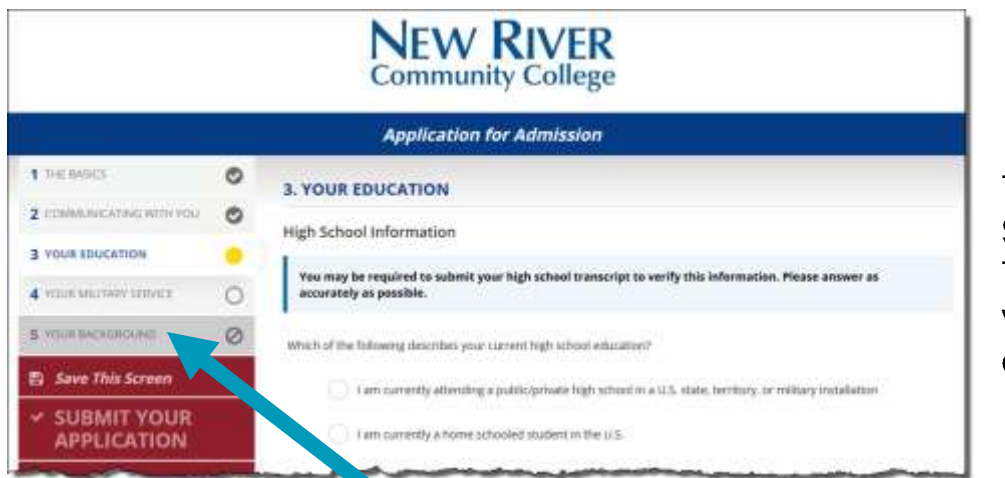

The first screen is called **The Basics**. Some information is prepopulated. This information comes either from your email account, Facebook account, or Google account.

You will be able to submit your application once all pages are completed and have a checkmark.

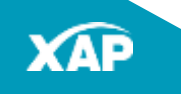

#### Filling Out the Application: The Basics

| Application | Manager 🛛 💱 Introduction                        |   | NEW RIV<br>Community Col                           | ER                                                 | Samantha Davis | Log Off  |
|-------------|-------------------------------------------------|---|----------------------------------------------------|----------------------------------------------------|----------------|----------|
|             |                                                 |   | Application for Admis                              | sion                                               |                |          |
|             | 1 THE BASICS                                    | • | 1. THE BASICS                                      |                                                    |                |          |
|             | 2 COMMUNICATING WITH YOU                        | 0 | Laral Nama                                         |                                                    |                |          |
|             | 3 YOUR EDUCATION                                | 0 |                                                    |                                                    |                |          |
|             | 4 YOUR MELTARY SERVICE                          | 0 | As it appears on your current legal documents such | as driver's license, social security card, or pass | port           |          |
|             | 5 YOUR BACKGROUND                               | 0 | Enter your last name.                              | (Davis                                             |                |          |
|             | 6 YOUR ID VERIFICATION                          | 0 | Enter your first name:                             | Samantha                                           |                |          |
|             | Save This Screen                                |   | Enter your middle name:                            |                                                    | (torial)       |          |
|             | <ul> <li>SUBMIT YOUR<br/>APPLICATION</li> </ul> |   | Suffic                                             | Select a suffix                                    |                | ( Help   |
|             |                                                 | _ | Do you have another name you prefer to be called?  | No. V                                              |                | Section. |

- Enter your legal name.
- Use the dropdown to indicate whether you have another name you prefer to be called.
- If you have a former name that is different that your current name, enter it in the spaces provided (optional).

### Filling Out the Application: The Basics

| Birthdate:                                                                                                    | 04/11/2000                                                                                                    |
|----------------------------------------------------------------------------------------------------|----------------------------------------------------------------------------------------------------|
| Social Security number (SSN) or Taxpayer<br>Identification number (TIN):                                          | ############                                                                                                    |
| Confirm your SSN or TIN:                                                                                          |                                                                                                    |
|                                                                                                    |                                                                                                    |
| I would rather not enter my SSN or TIN<br>assistance and could result in IRS fines                                | at this time. I understand this may incur significant delays to any financi<br>as detailed <b>here</b> .                                                                                                    |
| Your answers to the below questions help us mee<br>voluntary and will not impact your application for<br>answer." | at this time. I understand this may incur significant delays to any financi<br>as detailed <b>here</b> .<br>t our federal and state reporting requirements. These questions are<br>admission. If you wish to not participate, please select "Prefer not to |

- Enter your birthdate using this format: 03/07/2005 for March 7, 2005.
- Enter your Social Security number or Taxpayer Identification number in the spaces requested.
- If you do not have an SSN or TIN (*Taxpayer Identification Number*) check the box indicated.
- If you would rather not enter your SSN or TIN, check the appropriate box. Note that this option may cause delays to financial assistance and could result in IRS fines as detailed at the link provided.
- Use the dropdown to select a response to the gender identity question.

### Filling Out the Application: The Basics

| wie 300 Highland or maniform                                                                                                    | Selectione V 🕜                                                                        |
|----------------------------------------------------------------------------------------------------|---------------------------------------------------------------------------------------|
| and a second second second second second second second second second second second second second second second                                                      | Antonio de Brandal de Antonio de Antonio                                              |
| all that apply                                                                                                    | American indiang Auskan Habve                                                         |
|                                                                                                    | Asian                                                                                 |
|                                                                                                    | Black or African American                                                             |
|                                                                                                    | Native Hawaiian or Other Pacific Islander                                             |
|                                                                                                    | White                                                                                 |
|                                                                                                    | Prefer not to answer                                                                  |
|                                                                                                    |                                                                                       |
| Have you ever applied, attended, or worked at any com<br>Rege in Virginia? This includes taking dual enrollment o<br>In high                                        | nmunity Ves V<br>school.                                                              |
| Hive you ever applied, attended, or workeid at any com<br>allege in Virginia? This includes taking dual enrollment o<br>in high<br>Enter your Student ID (EMPLID) n | nmunity Ves v<br>courses<br>i school,<br>number; #######                              |
| Have you ever applied, attended, or worked at any com<br>oflege in Virginia? This includes taking dual enrollment o<br>in high<br>Enter your Student ID (EMPLID) n  | nmunity Ves V<br>courses<br>I school,<br>number: #################################### |

**Note:** If you receive an error, follow the instructions on the screen.

- Answer "Are you Hispanic or Latino/a?".
- Check the box for the racial or ethnic identification you choose.
- Answer "Have you ever applied, attended, or worked at any community college in Virginia?":
  - If you select no, and have answered all of the required questions above, you will be able to click Save and Continue.
  - If you select yes, you will be asked to enter your 7-digit Student ID (EMPLID) number. Click Save and Continue.
  - If you don't remember it, check the box indicated. Click **Save and Continue**.

#### Filling Out the Application: If You Get an Error

| 1 THE BASICS                                    | •   | 1. THE BASICS                                                                                                    |
|-------------------------------------------------|-----|----------------------------------------------------------------------------------------------------|
| 2 COMMUNICATING WITH YOU                        | 0   |                                                                                                    |
| 3 YOUR EDUCATION                                | 0   | Your submission for this screen was not accepted and cannot be saved until you correct the following errors or<br>omissions:                                                                                      |
| 4 YOUR MILITARY SERVICE                         | 0   | <ul> <li>You indicated that you previously attended but did not provide a student ID or social security number (SSN). This information helps us connect your new application with your student record.</li> </ul> |
| 5 YOUR BACKGROUND                               | 0   | To continue with the application, please enter either a student ID or SSN.                                                                                                    |
| 6 YOUR ID VERIFICATION                          | 0   | If you previously applied and did not provide an SSN, please remove the SSN from your application and provide<br>your student ID number to proceed.                                                               |
| 7 SUPPLEMENTAL INFORMATION                      | 10  | If you are unable to resolve this problem yourself, you will need to contact the college directly:                                                                                                    |
| 8 SUPPLEMENTAL INFORMATION                      | 2 Ø | Northern Virginia Community College<br>4001 Wakefiel Chapel Road<br>Annandale, VA 22003-3796                                                                                                    |
| 🖹 Save This Screen                              |     | (703) 323-3000<br>(1971 408-2028                                                                                                    |
| <ul> <li>SUBMIT YOUR<br/>APPLICATION</li> </ul> |     | Solori Fuoreze<br>SacademicAdvising@nvcc.edu<br>Swww.nvcc.edu                                                                                                    |
|                                                 |     | If you cannot correct the errors on this screen and would like to come back to it later, you can skip to another                                                                                                  |

If you cannot correct the errors on this screen and would like to come back to it later, you can skip to another screen by clicking on the screens listed in the menu. Data on this screen will not be saved and will have to be reentered when you return to it.

Sample error screen

If you receive an error notification after completing **The Basics**, it may be because:

- You have applied to VCCS in the past 2 years.
- You have attended VCCS in the past 3 years.

Follow the instructions on the screen to correct the error. It may be that you do NOT need to apply again.

### Filling Out the Application: Communicating With You

|                                                                                              | and a state                             |                                         |               |          |
|----------------------------------------------------------------------------------------------|-----------------------------------------|-----------------------------------------|---------------|----------|
| Re                                                                                           | eynolds                                 |                                         |               | У        |
| <b>7</b>                                                                                     | Partition Concerne                      |                                         |               | • Δ      |
| Applitatio                                                                                   | n for Adminion                          |                                         |               | '        |
| 2 COMMUNICATING W                                                                            | NOT HTM                                 |                                         |               |          |
| + 0                                                                                          |                                         |                                         |               |          |
|                                                                                              | mate Contractions                       |                                         |               |          |
| + 0                                                                                          |                                         |                                         |               |          |
| B. See Contemport                                                                            | and a                                   |                                         | (12)          |          |
|                                                                                              |                                         |                                         |               |          |
|                                                                                              |                                         |                                         |               |          |
|                                                                                              |                                         |                                         |               |          |
|                                                                                              |                                         |                                         |               |          |
| ~~~~~~~~~~~~~~~~~~~~~~~~~~~~~~~~~~~~~~                                                       | ~~~~~~~~~~~~~~~~~~~~~~~~~~~~~~~~~~~~~~~ | ~~~~~~~~~~~~~~~~~~~~~~~~~~~~~~~~~~~~~~  |               |          |
| Permanent Address                                                                            | ~~~~~~~~~~~~~~~~~~~~~~~~~~~~~~~~~~~~~~~ |                                         | ì             |          |
| Permanent Address<br>Where you call "home"                                                   | ~~~~~~~~~~~~~~~~~~~~~~~~~~~~~~~~~~~~~~  |                                         | 1             |          |
| Permanent Address<br>Where you call "home"<br>Country:                                       | Seech a country                         | (v)                                     |               |          |
| Permanent Address<br>Where you call 'nome'<br>Country:                                       | Seect a country                         | ~~~~~~~~~~~~~~~~~~~~~~~~~~~~~~~~~~~~~~~ |               |          |
| Permanent Address<br>Where you call "home"<br>Country<br>Screet/PO Bac                       | Seect # courtoy                         |                                         |               |          |
| Permanent Address<br>where you call "home"<br>Country<br>Smeet/PO Roc<br>Sirrest 2:          | Seect # courtoy                         |                                         |               |          |
| Permanent Address<br>Where you call "home"<br>Country:<br>Senset/PO Box<br>Street J:<br>Coly |                                         | Addition                                | al Contact Ir | nformati |
| Permanent Address<br>Where you call "home"<br>Country:<br>StruetiPO Box<br>Atreet 2:<br>City | Seet # cosroy                           | Addition                                | al Contact Ir | nformati |

- Under Mailing Address, enter the address where you receive mail.
- Answer the permanent/home address question.
  - If you answer no, you will be asked for your Permanent Address.
  - If you answer yes, and Virginia is your home state, you will be asked , "Has Virginia been your home for the past 12 months or more?"
    - If you answer yes, you will be asked, "In which county or city do you currently live?"
    - If you answer no, you will proceed to the next question.

### Filling Out the Application: Communicating With You

| Additional Contact Information                                          |                                                                                                    |                        |
|-------------------------------------------------------------------------|----------------------------------------------------------------------------------------------------|------------------------|
| Personal e-mail address:                                                | coats@xap.com                                                                                                    |                        |
| If the college needs to contact you, what number w                      | ould you like us to cal?                                                                                                    |                        |
| Telephone:                                                              | (****                                                                                                    |                        |
| Туре:                                                                   | Select one                                                                                                    |                        |
| se electronic means, such as email, to provide you wi                   | th information. Please review our guidelines here and indica                                                                                                    | ite below              |
| se electronic means, such as email, to provide you wi<br>nat you agree. | th Information. Please review our guidelines bere and Indica                                                                                                    | se below               |
| se electronic means, such as email, to provide you winat you agree.     | th Information. Please review our guidelines bere and Indica<br>a here                                                                                                    | ste below              |
| se electronic means, such as email, to provide you winat you agree.     | th Information. Please review our guidelines bere and indica<br>s here<br>New River Community College<br>mumication, your financial aid award may be delayed. This o<br>payment arrangements are not made. Addisionally, payment<br>of your aut-of-pocher costs may also be delayed. | telay may<br>c of your |

- Your email address is pre-populated from information you provided when you created your account on the VCCS application website.
- Enter your telephone number.
- Select whether it is a cell, work, or home phone.
- Read the statement about financial assistance and choose an option. You can review the financial aid guidelines in the link in the first option.
- Click Save and Continue.

#### Filling Out the Application: Your Education

|                          | Application for Admission |                                                                                                    |  |  |
|--------------------------|---------------------------|----------------------------------------------------------------------------------------------------|--|--|
| 1. THE BORNER            | 0                         | 3. YOUR EDUCATION                                                                                                    |  |  |
| 2 COMMUNICATING WITH YOU | 0                         | Note School Information                                                                                                    |  |  |
| 3 YOUR EDUCATION         | •                         | ngn school midrimation                                                                                                    |  |  |
| 4 YOUR MUTHIN SERVED     | 0                         | You may be required to submit your high school transcript to verify this information. Please answer an<br>accurately as possible.      |  |  |
| \$ YOU BROKINGHO /       | 0                         | which of the following describes your numeri high school will action?                                                                  |  |  |
| Save This Screen         |                           |                                                                                                    |  |  |
| SUBMIT YOUR              |                           | I are currently a forme schooled student in the US.                                                                                    |  |  |
|                          |                           | <ul> <li>I have already graduated from a publiciporate ringh school in a US, state, territory, or military<br/>installation</li> </ul> |  |  |
|                          |                           | These already graduated from bothe school in the U.S.                                                                                  |  |  |
|                          |                           | I am currently attending or have graduated from a high school number of the U.S.                                                       |  |  |
|                          |                           | <ul> <li>These served my QDD or other high school equilyolency test</li> </ul>                                                         |  |  |
|                          |                           | Honor have a GEDHegh School equivalency test, or High School Options and Lam not currently attractive fails in fixed                   |  |  |

Select an answer to the current high school education question. If you:

- Are currently in high school or have graduated from high school, click Find School to locate your high school.
- Are currently being home schooled or have graduated from a home school, enter the city, state, and completion date.
- Are attending or have already graduated from a high school outside the U.S., indicate the high school, country and completion date.
- Have earned your GED, indicate from which state and the award date.
- Do not have a GED or a high school diploma, and are not currently in high school, indicate the last date you attended high school, and the highest grade completed.

27

#### Filling Out the Application: Your Education

•

| College/University Information                                         |                                                     |    |
|------------------------------------------------------------------------|-----------------------------------------------------|----|
| Have you attended any other conege(s)?                                 | (Ne Y                                               |    |
|                                                                        |                                                     | -  |
|                                                                        | illega/University 1                                 |    |
| College/University:                                                    | (Data and Time Silboor Ramon in second root arrived |    |
|                                                                        | FIND SCHOOLS CLEAR                                  |    |
| Eng.                                                                   |                                                     |    |
| U.S. materiaritary:                                                    | Select a U.S. state/lentbary                        | ¥) |
| Country                                                                | Senet a country                                     | *  |
| Geise attended from                                                    | (mayne ) at (mayne ) Ø                              |    |
| Degree earnest.                                                        | Select a liegree                                    | 4  |
| You may upload a sopy of your unafficial transcript<br>name (optional) | UPLOAD & PLE                                        |    |
| ADD ANOTH                                                              | HER COLLEGE/UNIVERSITY +                            |    |
| Were you suspended or dominant from the last college attended?         | Seinci Yex or too                                   |    |
|                                                                        |                                                     |    |

**Note:** You may see prior school(s) if you entered that information in a prior VCCS application. Select an answer to the college/university question.

- If you select **No**, move on to the Program of Study question on the next slide.
- If you select **Yes**, click the **Find School** button to locate your college/university.
  - Enter the dates you attended.
  - Indicate whether you earned a degree or not.
  - Answer the suspended/dismissed question.
  - If you attended a second college/university, click the **Add Another College/University** button and follow the same steps as above. Repeat this for any additional colleges or universities.

#### Filling Out the Application: Your Education

| i diante anie a dadras dar Brats or de                                    | terrar (No. )              |                     |
|---------------------------------------------------------------------------|----------------------------|---------------------|
| Central Virginia Community (                                              | colleger                   |                     |
|                                                                           |                            |                     |
| li pien os start classes in:                                              | Selectone                  | ×)                  |
|                                                                           |                            |                     |
| * SAVE AND GO BACK                                                        |                            | SAVE AND CONTINUE . |
|                                                                           |                            |                     |
| Program of Study                                                          |                            |                     |
|                                                                           |                            |                     |
| i plan to earn a degree, certificate, or de<br>Central Virginia Community | College:                   |                     |
| My primary educational goal (t to:                                        | Select in educational goal | ×                   |
| Choose which area you are most                                            | Salect an area of study    | ~                   |
| interested in studying at Central Vieginia<br>Community College           |                            |                     |
|                                                                           | Selectione                 | 9                   |
| Program of study:                                                         |                            |                     |
| Program of study.                                                         | Select doe                 |                     |
| Program of study:<br>I plan to start classes m                            | Selectione                 | ~)                  |
| Program of study:<br>I plan to start classes in:                          | Select dire                | ~                   |

Answer whether you plan to earn a degree, certificate or diploma.

- If you select no, indicate when you plan to start classes.
- Click Save and Continue.

- If you select yes, answer the following questions:
  - Your primary educational goal
  - Which area you are interested in studying
  - Program of Study
  - When you plan to start classes
- Click Save and Continue.

### Filling Out the Application: Your Military Service

|                                                                                           |                        |                      | Application for Admission                                                                                                    |                 |         |   |  |
|-------------------------------------------------------------------------------------------|------------------------|----------------------|----------------------------------------------------------------------------------------------------|-----------------|---------|---|--|
| n anna 1<br>Ionn an Linna ann agus<br>An Linna anna<br>Ionn Ann anna Ann<br>Sann Mar Anna | 0 4<br>0 0<br>0 1<br>0 | YOUR N<br>Altary Inf | AILITARY SERVICE<br>Internation<br>and a we participated by develop in the<br>U.S. restary<br>and of the served in the S.S. restary<br>(No.                 | •               |         |   |  |
| SUB)<br>APPI                                                                              |                        |                      | Application for Admiss                                                                                                    | sion            |         |   |  |
| 1,16360                                                                                   |                        | 0                    | 4. YOUR MILITARY SERVICE                                                                                                    |                 |         |   |  |
| 2                                                                                         | Degunder yne           | 0                    | Wiltary Information                                                                                                    |                 |         |   |  |
| 4 YOUR BRITT                                                                              | NOV BURYICE            | 0                    | нача ули на сметри или ули или на ули или на ули на на ули на на ули на на ули на на на ули на на на на на на<br>Оде на на на на на на на на на на на на на | TH              | . *     |   |  |
| Structure of                                                                              | and in the second      | 0                    | Colvert: Hitting stokat                                                                                                    | Select a server | inter i | 4 |  |
| S Save The                                                                                | a Street               |                      | Blanch of Instanja                                                                                                    | Methoday        | ybach   |   |  |
| SUBMIT YOUR                                                                               |                        |                      | Date or thread property states.                                                                                                    | montant         |         |   |  |
|                                                                                           |                        |                      | Are you a dependent or opsilial of services also is<br>currently serving or has served in the iLS military?                                                 | (111            |         |   |  |
|                                                                                           |                        |                      |                                                                                                    |                 |         |   |  |

- Answer whether you have served or are currently serving in the U.S. military.
  - If you answer no, move to the next question.
  - If you answer yes, select your current military status, branch of the military and the date you entered service.
- Select an answer to the question about whether you're a military dependent or a spouse.
  - If you answer no, click Save and Continue.
  - If you answer yes, answer the question about whether you're a dependent or spouse.
  - Click Save and Continue.

#### Filling Out the Application: Your Background

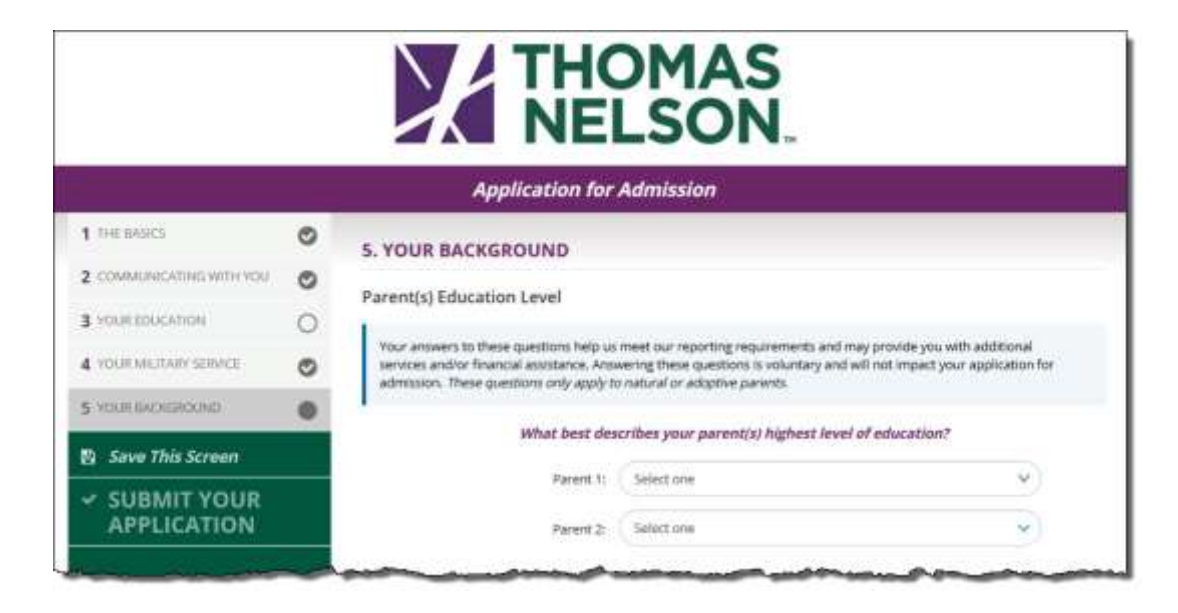

 Select an answer to the question about your parents' education level.

#### Filling Out the Application: Your Background

| ency                                      |                                               |          |
|-------------------------------------------|-----------------------------------------------|----------|
| information is used to determine your tui | tion rate and next steps for enrolling at the | college. |
| What is your current status?              | anent Resident of the U.S.                    | \$       |
| Fermanent resident number:                |                                               |          |
| Permanent status                          | Select & status                               |          |
| Country of citizenship:                   | Select a country                              | Ŷ        |
| What is your primary spoken language?     | Select a language                             |          |
|                                           |                                               |          |
| What is your current status? Current      | ty in the U.S. #s # Non-Internigrant          | ~)       |
| Visa type:                                | Select a type.                                | ~        |
| Provident of eldinemetric                 | Carlier a language                            | 100      |

- Answer the residency question that asks about your current status. If you answer that:
  - You are a native or naturalized citizen or are currently living outside of the U.S. and not a citizen or resident, or other category, move to the next question.
  - You are a permanent resident, enter your permanent resident number, status and country of citizenship.
  - You are a non-immigrant, indicate visa type and country of citizenship.
- Select an answer for your primary spoken language.

### Filling Out the Application: Your Background

| You may apply                                                                                                    | r for in-state tuition based on your own domicile or your spouse, parent or legal guardian's domicile: |
|----------------------------------------------------------------------------------------------------|----------------------------------------------------------------------------------------------------|
| 0                                                                                                    | I want to claim eligibility based on my own domicle                                                    |
| 0                                                                                                    | I am married and want to claim eligibility based on my spouse's domicile                               |
| 0                                                                                                    | I want to claim eligibility using my parent's domicile                                                 |
| 0                                                                                                    | I want to claim eligibility using my legal guardian's domicile                                         |
| Contraction of the local distance of the local distance of the loc |                                                                                                    |
| C SAVE A                                                                                                    | AD 60 BACK                                                                                             |

Select an answer for the in-state tuition rate question. If you answer:

- I want to claim eligibility based on my own domicile, check the appropriate boxes in the "Your Domicile Information" section.
- I am married and want to claim eligibility based on my spouse's domicile, complete the "Your Spouse's Domicile Information" section.
- I want to claim eligibility based on my parent's domicile, complete the "Your Parent's Domicile Information" section.
- I want to claim eligibility based on my legal guardian's domicile, complete the "Your Legal Guardian's Domicile Information" section.
- Click **Save and Continue**

33

### Filling Out the Application: Identity Verification

To provide a safe and secure learning environment, admission to VCCS colleges requires that all new applicants verify their identity.

You will need access to a computer or mobile device that has a camera in order to:

- Provide a real-time photo of yourself (Liveness Check)
- Upload a photo ID (Driver's License, Passport, ID Card, etc.)

To start the verification process, click **Verify Identity**.

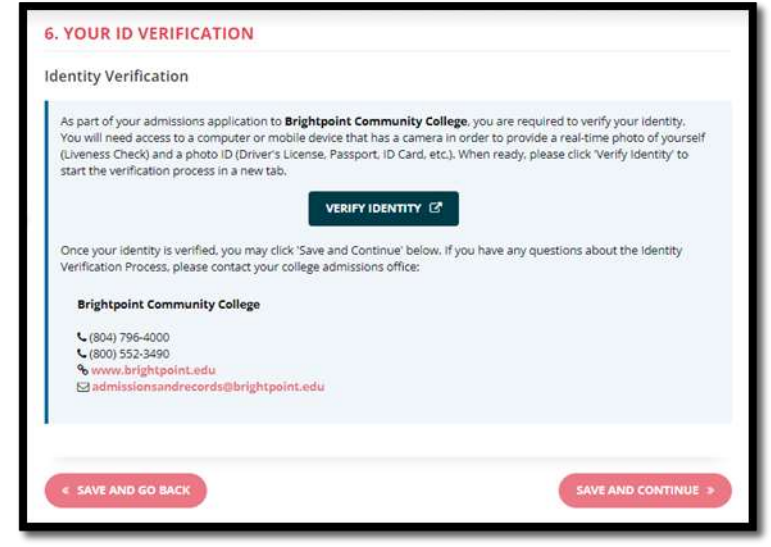

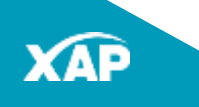

### Filling Out the Application: Identity Verification

After the liveness and photo ID verification is completed, return to the application.

If the application is complete:

Click Go to Application Submission.

If the application requires supplemental information:

- Click Save and Continue.
- Complete any supplemental pages.
- Click Go to Application
   Submission.

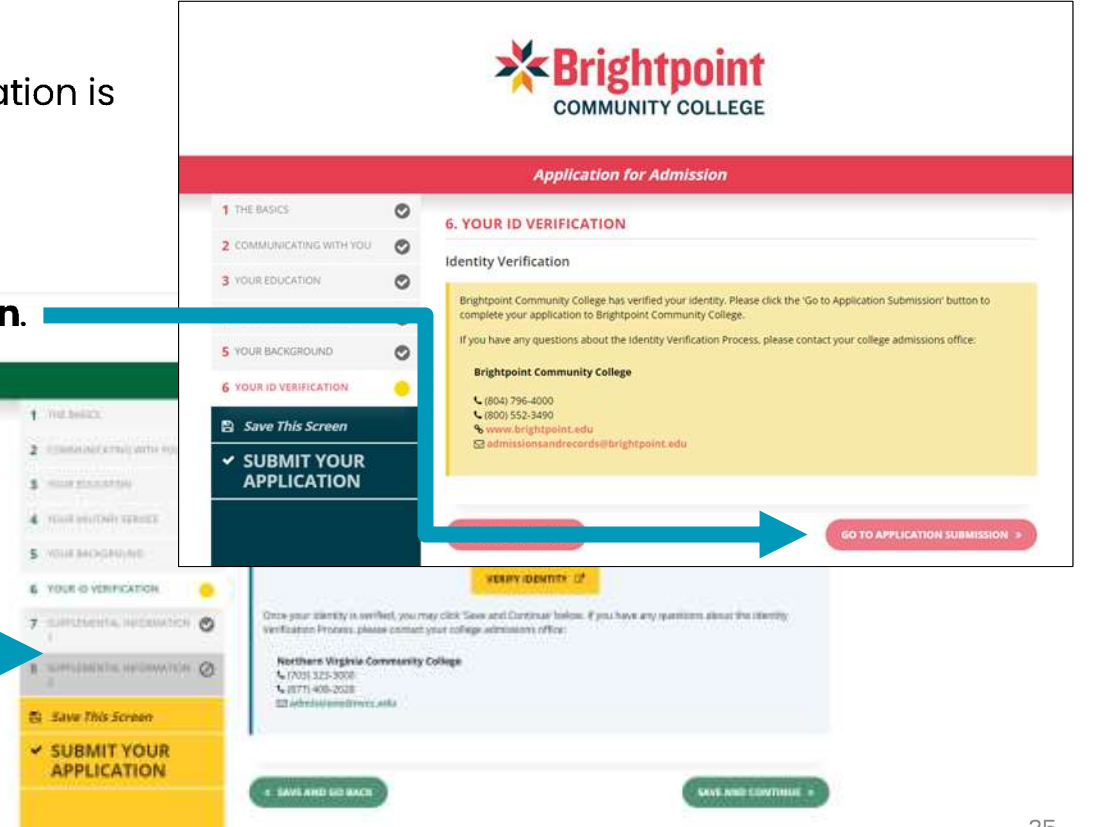

### Filling Out the Application: Application Submittal

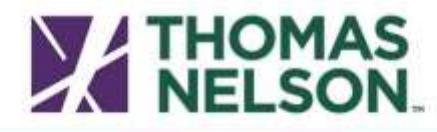

#### Application Submittal

By clicking the "Summit Now" burnon below, you will be submitting your application electrovically to Thomas Nelson Community Callege. There is no application fee, You will receive an application confirmation on the next page. Please prior a copy of the confirmation for your records.

#### Release of Information.

In accordance with 123,1-407 of the Code of Vigginia, your name, date of birth, gender, and student identification number will be submitted to the Vigginia State Pulce. By proceeding with the application process, you consent to this submitted.

#### **Firearm Notice:**

Possessing, brandishing, or using a weapon while on any college or VCCS office property, within any college or VCCS office facilities, or while attending any college or VCCS educational or athletic activities by students is prohibited, except where pisosession is a result of participation in an organized and scheduled instructional exercise for a course, or where the student is a law enforcement professional. By proceeding with the application process, you acknowledge and agree to abide by this policy if accepted to a VCCS college.

I certify under penalcy of disciplinary action that all of the information is sumplete and accurate. I agree to supply the college with supporting documentation related to my application, if I am requested to do so.

| Sign | ature: |                       |   |  |
|------|--------|-----------------------|---|--|
|      | 6      |                       | 1 |  |
|      |        | and the second second |   |  |

The Application Submittal screen will open.

- Read the information the college has provided.
- Type your *full name* in the Signature field.
- Click the SUBMIT NOW button.

### **Application Confirmation**

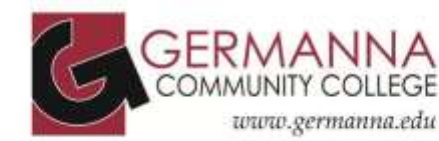

#### Application Confirmation

Your application to Germanna Community College was already submitted on 10/30/2020 5:26:38 PM for 2020 Fall (08/24/20 - 12/13/20).

#### STEP 1: Print or Save

Please print or save a copy of this page for your records. You may also print a copy of your submitted application.

| Applicant name:         | Bradley Cooper                           |
|-------------------------|------------------------------------------|
| Application:            | Germanna Community College               |
| Studient ID/EMPLID:     | 7754785                                  |
| Social Security number: |                                          |
| Application term:       | 2020 Fall (08/24/20 - 12/13/20)          |
| E-mail address:         | bradleyc@yahoo.com                       |
| Cooffirmation number:   | 4054-002204-5-10302020-00000162-00233185 |
| Date submitted          | 10/30/2020 5:26:38 PM                    |
|                         |                                          |

Your Application Confirmation will include an EMPLID. **WRITE IT DOWN!** 

If you haven't already written down your username and password, write those down too!

Note: The password will not be displayed again due to security reasons.

#### STEP 2: Submit required admission information

Remember to complete the admissions requirements as specified in the intruduction.

If you are under 18, please print an additional copy, sign it, have your parent/guardian sign it, and submit it to the Welcome Center of your nearest Germanna location. At this time, you will want to check your personal email for your admissions letter, which will outline your next steps for enrollment at Germanna.

You may qualify for the in-state tuition rate with supporting documentation. Please contact your college for more details.

Required information should be sent to:

Germanna Community College 10000 Germanna Point Drive Fredericksburg, VA 22408-0543 € (540) 891-3000 ⊜ admissions@germanna.edu % www.germanna.edu

#### 

Next you will need to No. of Vir classes via My Student Account Portal. This portal will give you access to the class registration system dvising tools, and other services. Your login credentials are listed tellow in the box toled "My Student Account Portal."

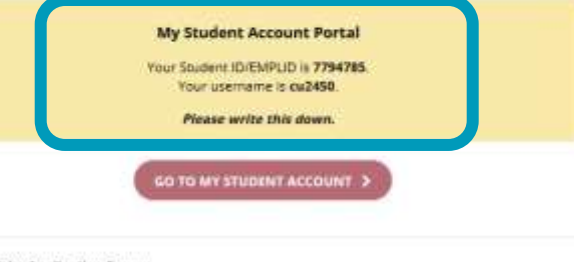

**STEP 4: Take Application Survey** 

What did you think about this online application?

As a public, comprehensive community college, Germanna provides accessible, high quality educational and training opportunities that address our communities' diverse and chariging learning needs.

#### **Frequently Asked Questions**

**Remember!** The Application Manager is NOT the same site as the MyVCCS Student Account Portal. The login credentials are not the same.

Please contact the <u>college</u> you are applying to directly, if you have any of the following issues or questions:

- Student Portal (MyVCCS) login issues
- Don't remember your EMPLID
- Student email access inquiries
- Identity verification
- Submitted application with incorrect information
- Course/program availability

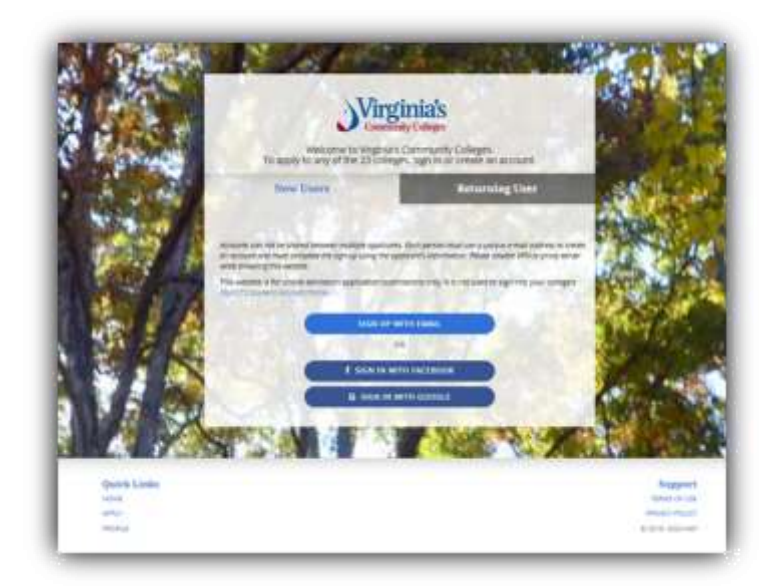

Remember! Signing up for an Application Manager Account is not an application to a VCCS college. You will apply to a college after signing in to the Application Manager. Still Need Help, or Have Questions?

- Phone: 1-800-GO-TO-XAP (800-468-6927)
- Email: <u>support@xap.com</u>
- Chat: Select the Help widget on the website

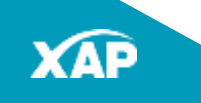